# SEND - Servizio Notifiche Digitali

# Introduzione

SEND - Servizio Notifiche Digitali - (anche nota come Piattaforma Notifiche Digitali) nasce per innovare la comunicazione tra Stato e cittadini. Il servizio offre agli enti pubblici un sistema più efficiente e sicuro di invio delle comunicazioni, sollevando le amministrazioni dalla gestione dell'intero processo di notificazione. Gli enti mittenti devono solo depositare l'atto da notificare sulla piattaforma che si occuperà dell'invio, per via digitale o analogica.

## Attivazione - Parametri

Per l'attivazione degli invii SEND su CDS, sono necessari i seguenti parametri da impostare nella sezione Parametri Ente → Impostazioni →Parametri PagoPA

- ATTIVASEND: Parametro di attivazione funzioni
- ANNOEMI\_SEND: Parametro anno emissione (Va configurata sul Manager pagamenti)
- NUMEMI\_SEND: Parametro numero emissione (Va configurata sul Manager pagamenti)
- IDBOL\_SERE: Parametro IDBOL\_SERE (Va configurata sul Manager pagamenti)

| 27 | ATTIVASEND   | 1    |
|----|--------------|------|
| 28 | ANNOEMI_SEND | 2024 |
| 29 | NUMEMI_SEND  | 3    |
| 30 | IDBOL_SERE   | 71   |

#### Funzionamento - Creazione verbali

Per poter spedire un verbale con Send sono indispensabili i seguenti dati:

- Cognome
- Nome
- Codice Fiscale
- Indirizzo (Via Comune Cap)
- PEC ove disponibile.

#### Funzionamento - Stampe verbali

## Selezione Verbali - Generazione Flusso

Dopo aver attivato il parametro SEND, nella scheda "Stampe Verbali" comparirà il tasto "Genera Flusso SEND". Il tasto in questione servirà per la generazione di flussi PND.

| <b>9</b> 🕮             |                    | COMUNE D       | emo             |                         | -                |          | - C.        |        | 11.1         | 1     |          |                     |        | Es.<br>Ute | Cont<br>nte: | abile 2025<br>DEMOCDS |        | 9               |                 | ) (* 8 ©                                                                                                    |
|------------------------|--------------------|----------------|-----------------|-------------------------|------------------|----------|-------------|--------|--------------|-------|----------|---------------------|--------|------------|--------------|-----------------------|--------|-----------------|-----------------|----------------------------------------------------------------------------------------------------|
| demoCDS H              | lome Stamp         | a Verbali 🛛 🗶  |                 |                         |                  |          |             |        |              |       |          |                     |        |            |              |                       |        |                 |                 |                                                                                                    |
| impa Verbali           |                    |                |                 |                         |                  |          |             |        |              |       |          |                     |        |            |              |                       |        |                 |                 |                                                                                                    |
| Selezione              | e dei Verbali da S | ampare Flussi  | di Stampa       |                         | 1.000            |          |             |        |              |       |          |                     |        |            |              | Fact Mail             |        |                 |                 | Avvia Selezione                                                                                                 |
| Estremi Verb           | sale               |                |                 |                         | Tipo Violazione  |          |             |        |              | 6     | -        |                     |        |            |              | Fast Mail             |        |                 | 1               |                                                                                                    |
| Ti                     | ipo Verbale Tu     | i v            | Naz. Targa      | Tutti V                 | Articolo Tutti   | Punti    | Tutti 🔹     | Art.   |              | Comma |          |                     |        |            |              | Invia PEC Messi       |        |                 |                 | Fast Mail                                                                                                    |
| Da                     | N. Registro        | A              | Ar              | no                      | Localita         | localita |             |        |              |       |          |                     | í .    |            |              | In the Transfer       |        |                 | Invia PEC Messi |                                                                                                    |
| Da                     | Verb. Cont.        | A (            | Se              | rie                     | Citta            | Citta    |             |        |              |       |          |                     |        |            |              | Invia a Lipograf      | grafia |                 |                 | Invia a Tipografia                                                                                              |
| Da Data                | Infrazione         |                | A Data Infra    | zione                   | Prov.            | Escludi  | O Includi C | Nazion | e 🔍 🍳        |       |          |                     |        |            |              |                       |        |                 |                 |                                                                                                    |
| Elaboration            | a Marbali          | Selectori      | anciali         |                         |                  |          |             |        |              |       |          |                     |        |            |              | Genera Flusso F       | PEC    |                 |                 | Genera Flusso PEC                                                                                               |
| Controlla              | ditte              | Estrai a       | nche Verbali Co | ciliati con Punti Turri | v.               |          |             |        |              |       |          |                     |        |            | 16           | Gener                 |        |                 |                 | Genera Flusso SEND                                                                                              |
| Aggiugi spese potifica |                    |                |                 |                         |                  | ×        |             |        |              |       | 11       | Genera Flusso SEND  |        |            |              | Genera Flusso Interno |        |                 |                 |                                                                                                    |
|                        |                    |                |                 |                         |                  |          |             |        |              |       |          | Genera Flusso I     | nterno |            |              |                       |        |                 |                 |                                                                                                    |
|                        |                    | Ente           | utti 🗸 Area     | V Area                  |                  |          |             |        |              |       |          |                     | 11     |            |              |                       |        | Stampa di Prova |                 |                                                                                                    |
|                        |                    |                |                 |                         |                  |          |             |        |              |       |          |                     |        |            |              |                       |        |                 |                 |                                                                                                    |
|                        |                    |                |                 |                         |                  |          |             |        |              |       |          |                     |        |            |              | Stampa di Prov        | 8      |                 |                 | percent and a second second second second second second second second second second second second second second |
|                        |                    |                |                 |                         |                  |          |             |        |              |       |          |                     |        |            |              |                       |        | -               |                 | Utilita                                                                                                    |
| Ti                     | po N. Rei          | stro Rif. Verb | ale Serie       | Data Infrazione         | Nominativo       | Naz      | Targa       | Naz    | Gg Rimanenti | Prog  | Articolo | Comma               | Punti  | с          | S            | AG                    |        | AR              |                 | Aggiungi                                                                                                    |
|                        |                    |                |                 |                         | [                |          |             |        |              |       | 1        | 1                   |        |            |              |                       |        |                 |                 | Cancella                                                                                                    |
| • v                    | 15005              | 0              |                 | 03/03/2009              | ROSSI GILISEPPE  |          | 17987RT     |        | -5066        | 366   | 158      | 2 ( FT D) E 6       | 2      | P          |              |                       |        |                 |                 | Assegna N. Avviso                                                                                               |
|                        | 260                | 0              |                 | 02/06/2024              | POSSI MARIO      |          | A000404     | -      | 100          | 205   | 180      | 0                   | 0      | M          |              |                       |        |                 |                 | Stampa Elenco                                                                                                   |
|                        | 250                | 0              |                 | 15/09/2024              | VERDL GILLLA     |          | A/777TT     |        | -133         | 997   | 40       | 5                   | 2      | p          |              |                       |        |                 |                 | Vedi Anomalie                                                                                                   |
|                        | 250                | 0              |                 | 15/00/2008              | PODDICUEZ DEMO   |          | A/777TT     | -      | C000         | 945   | 40       | 5                   | 2      |            |              |                       |        |                 |                 | Controlla CAP                                                                                                   |
|                        | 259                | 0              |                 | 13/03/2008              | RODRIGUEZ REMU   |          |             |        | 4120         | 227   | 40       | 2<br>1   ET A) E 14 | 4      | P N        |              |                       |        |                 |                 | Associa IUV                                                                                                    |
| • •                    | 256                | U              |                 | 17/07/2013              | SOCIETA NULEGGIO |          | nousnn      |        | -4129        | 221   | 14       | 1 LEI.A) E 14       | U      | N          |              |                       |        |                 |                 |                                                                                                    |

La scheda Flusso è arricchita da nuove funzioni specifiche per l'utilizzo SEND.

#### Per iniziare, sono presenti diversi tasti funzione:

| Gestione Flusso                             |                    |                        |                     |                         |       |             | No. of Concession, Name |                         |                   |
|---------------------------------------------|--------------------|------------------------|---------------------|-------------------------|-------|-------------|-------------------------|-------------------------|-------------------|
| Identificativo File<br>FML00000C92920250342 | Anno<br>2025       | Data N<br>03/02/2025 1 | N. Record Annullati | Data Trasmissione       | LOG   | Importa IUN |                         |                         | Genera PDF        |
| Sel. Progress N. R                          | eg. Verb. Anno Cor | ntestazione Serie Sogg | getto Nominativo    | Naz. Fast Stato<br>Mail | Altre | IUN         | Token                   | Note                    |                   |
| 2 18                                        | 2025 212           | 231 25 2               | ROSSI MARIO         | I FG2                   | ][    |             |                         |                         |                   |
|                                             |                    |                        |                     |                         |       |             |                         |                         |                   |
|                                             |                    |                        |                     |                         |       |             |                         |                         | Stampe SEND       |
|                                             |                    |                        |                     |                         |       |             |                         |                         | Firma Doc SEND    |
|                                             |                    |                        |                     |                         |       |             |                         |                         | Trasmetti SEND    |
|                                             |                    |                        |                     |                         |       |             |                         |                         |                   |
|                                             |                    |                        |                     |                         |       |             |                         |                         |                   |
|                                             |                    |                        |                     |                         |       |             |                         |                         |                   |
|                                             |                    |                        |                     |                         |       |             |                         |                         | 1                 |
|                                             |                    |                        |                     |                         |       |             |                         |                         | × Annulla Verbale |
|                                             |                    |                        |                     |                         |       |             |                         |                         |                   |
|                                             |                    |                        |                     |                         |       |             |                         |                         | Altre<br>Stampe   |
| 8                                           |                    |                        |                     |                         |       |             |                         | Visualizzati 1 - 1 di 1 | Allinea IUV       |
|                                             |                    |                        |                     |                         |       |             |                         |                         |                   |
|                                             |                    |                        |                     |                         |       |             |                         |                         |                   |
| Seleziona Tutti                             | Deseleziona Tutti  | Selezioni Automatiche  |                     |                         |       |             |                         |                         |                   |

| Stampe SEND    |
|----------------|
| Firma Doc SEND |
| Trasmetti SEND |

• Stampe SEND: Prepara pdf dei verbali e dei bollettini in formato PDF/A

N.B. La generazione dei verbali segue le regole impostate su Parametri Ente → Parametri FastMail. I Modelli bollettino dovranno essere selezionati in questa pagina (Selezionare "Bollettino PPA" per utilizzo SEND). È anche possibile dividere i pdf in cartelle separate con la spunta "Non dividere zip pdf per verbale" (ilparametro è attivo con la presemza della spunta bianca su sfondo blu)

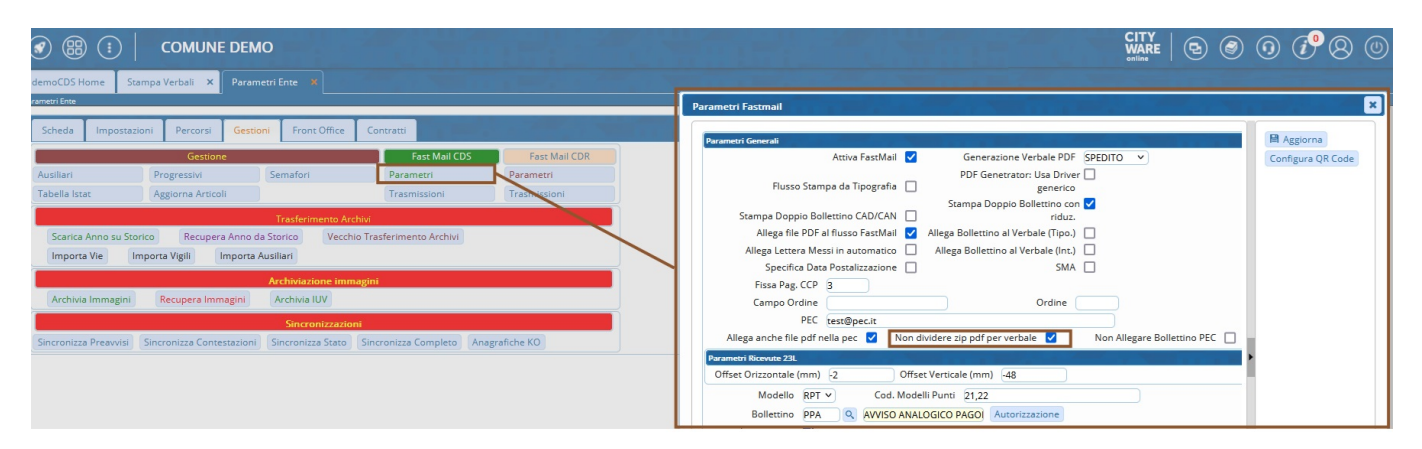

- Firma Doc SEND: Permette di firmare i documenti esportati con "Stampe SEND" in 2 modalità
  - Firma online con OPT
  - Carica PDF Firmati
- **Trasmetti SEND**: Tasto che avvia la trasmissione dei documenti verso la piattaforma SEND. Se la trasmissione andrà a buon fine sarà popolata la colonna "TOKEN" nella griglia.
- Importa IUN: Funzione che richiama l'importazione degli IUN e li associa al verbale. Se la procedura è andata a buon fine e gli IUN sono disponibili la colonna "IUN" nella griglia sarà popolata.

Nella griglia sono presenti colonne specifiche per l'utilizzo SEND:

- IUN: Colonna dove è presente lo IUN una volta importato (Identificativo Univoco Notifica)
- Token: Colonna dove è presente il token di invio.
- Note: Su note vengono riportati eventuali errori di trasmissione (Es. Cod. Fis. Non valido ecc...)

#### Ricezione Atti opponibili e conferme di notifica

La ricezione degli esiti di notifica e degli atti opponibili può avvenire in due modi:

• Automatico: Procedura notturna che scarica gli esiti

```
N.B. Richiedere l'attivazione della funzionalità a Palitalsoft
```

• Manuale: dalla pagina Notifiche Send (30-10-30-90-40) è possibile inserire un periodo di invio delle notifiche, e cliccando il tasto "Stato Notifiche" gli esiti di notifica verranno registrati.

| Home           | Stampa Verbali 🗙 | Parametri Ente 🗙 | Notifiche Send | •                | -                      |                                                                                                    | 1 100   |       |       |                                                                                                    |                                       |            | 11.0     | 1997 - A |
|----------------|------------------|------------------|----------------|------------------|------------------------|----------------------------------------------------------------------------------------------------|---------|-------|-------|----------------------------------------------------------------------------------------------------|---------------------------------------|------------|----------|----------|
| ind            |                  |                  |                |                  |                        |                                                                                                    |         |       |       |                                                                                                    |                                       |            |          |          |
| da*<br>07/2024 | Da               | a a"<br>12/2024  | Stato notifi   | che              |                        |                                                                                                    |         |       |       |                                                                                                    |                                       |            |          |          |
| ifiche         |                  | 1                |                |                  | 1 Mar 1 1 1 1          | the second second second second second second second second second second second second second second second s |         |       |       | The second second second second second second second second second second second second second second second s | 1 1 1 1 1 1 1 1 1 1 1 1 1 1 1 1 1 1 1 | the second | 1. Sa 14 |          |
| Err. \         | erbale Anno      | AG No            | t. Data notif. | Flag<br>Notifica | Esito Tipo<br>Notifica | Nome File                                                                                                    | Scatola | Busta | Prog. |                                                                                                    |                                       |            |          |          |
| 7              | 2024             |                  | 07/10/2024     |                  |                        |                                                                                                    |         |       |       |                                                                                                    |                                       |            |          |          |

| From:<br>https://wiki.nuvolaitalsoft.it/ - <b>wiki</b>                                      |  |
|---------------------------------------------------------------------------------------------|--|
| Permanent link:<br>https://wiki.nuvolaitalsoft.it/doku.php?id=guide:cds:send&rev=1738578203 |  |
| Last update: 2025/02/03 10:23                                                               |  |